Nurse Support Program Data Collection Tool Training Guide (Coordinator & Hospital User) September 2020

#### Table of Contents

| Introduction1                         |
|---------------------------------------|
| Admin                                 |
| Users                                 |
| New User Registration                 |
| Editing/Deactivating a User           |
| Forgot User Name Help                 |
| Forgot Password Help                  |
| Hospital Data                         |
| Beginning Budget:                     |
| Program Description                   |
| NSP   Metric Data Collection          |
| End of Year Expense (EOY) Report      |
| Covid-19 Budget Adjustment            |
| End of Year (EOY) Program Description |

## Introduction

#### Welcome to the web-based Nurse Support Program's data collection system Training Guide!

As per State of Maryland's regulation hospitals are required to collect and report metrics annually that are associated with each Nurse Support Program I (NSP I) funding category to the Health Services Review Commission (HSCRC). These metrics are used to review the impact of NSP I.

The Nurse Support Program (NSP) data collection tool provides flexibility on how you report metrics, budgets and program descriptions to the Health Services Cost Review Commission (HSCRC). You will also be able to utilize this tool to document and store metrics throughout the year. You will no longer need to complete your submission in a single entry at the end of the year.

#### The Nurse Support Data Collection Tool allows hospitals to:

- Create/Edit/Deactivate users for the hospitals they belong to (NSP1Coordinators Only)
- Submit/Revise/Resubmit for the hospitals they belong to for the following:
  - o Beginning Budgets
  - Program Descriptions
  - o NSP I Data Metric
  - End of Year (EOY) Expense Reports
  - Covid-19 Budget Adjustment
  - End of Year (EOY) Program Descriptions

## Admin

The *NSP1Coordinators* role will have access to the Administrative functions within the NSP I Data Collection tool to create, edit and deactivate NSP I users. The *NSP1Coordinator* will be responsible for ensuring that the user is granted the correct role within the tool. *NSP1Coordinator* users will also be responsible for ensuring that users have access to only the hospitals where the user is affiliated.

#### Users

The *NSP1Coordinators* role will have access to the Administrative functions within the NSP I Data Collection tool to create, edit, deactivate users.

## **New User Registration** (Only users that have the NSP1Coordinators role can create a User):

- 1. Log into the NSP I Data collection tool at https://nsp1.hscrc.maryland.gov/
- 2. Click on **Users** in the Admin section of the left side navigation bar.

| MARYLAND<br>NSP I |   | =              |                        |                               |                                                                                                    |   | Welcome Coordinator Nsp   | 1 🛞 |
|-------------------|---|----------------|------------------------|-------------------------------|----------------------------------------------------------------------------------------------------|---|---------------------------|-----|
| Admin Users       | ~ | User List      |                        |                               |                                                                                                    |   |                           |     |
| Hospital Data     | > | Last T<br>Name | First <b>T</b><br>Name | Role <b>T</b>                 | Hospital                                                                                                    | T | Email                     | Ŧ   |
|                   |   | CFO            | CFO                    | Chief<br>Financial<br>Officer | Adventist HealthCare Physical Health and Rehabilitation, Adventist<br>HealthCare Shady Grove Medical Center, Adventist HealthCare<br>Washington Adventist Hospital, |   | CFO@aileronconsulting.com |     |

3. Click on the + icon under User List.

| MARYLAND<br>NSP I |   | =         |                        |                               |                                                                                                    | Welcome Coordinator Nsp   | o1 🧕 |
|-------------------|---|-----------|------------------------|-------------------------------|----------------------------------------------------------------------------------------------------|---------------------------|------|
| Admin Users       | Ň | User List |                        |                               |                                                                                                    |                           |      |
| Hospital Data     | > | Name      | First <b>T</b><br>Name | Role <b>T</b>                 | Hospital                                                                                                    | Email                     | T    |
|                   |   | CFO       | CFO                    | Chief<br>Financial<br>Officer | Adventist HealthCare Physical Health and Rehabilitation, Adventist<br>HealthCare Shady Grove Medical Center, Adventist HealthCare<br>Washington Adventist Hospital, | CFO@aileronconsulting.com |      |
|                   |   | CNO       | CNO                    | Chief Nurse<br>Officer        | Adventist HealthCare Physical Health and Rehabilitation, Adventist<br>HealthCare Shady Grove Medical Center, Adventist HealthCare<br>Washington Adventist Hospital, | CNO@aileronconsulting.com |      |

The required fields are marked with an Asterisk (\*) and must be completed in order to successfully Register a new user. A role must be selected for each user. Please ensure you choose the correct role for the user.

If the user will be submitting data for the Hospital System, this box must be checked. When you click in **Select Hospital** field, you will be given a list of Hospitals to choose from in a drop down list. You will be able to attach multiple hospitals to a single user. After you choose a hospital, place your cursor in the field again and you will see the dropdown list. Select the hospital you want and it will also be added to the user's profile.

**NOTE:** The User Name will auto populate with the Email address that is entered into the Email field. An email will be sent to this email address in order for you to setup your password immediately after the user is successfully registered.

- Passwords must:
  - o be at least 6 characters in length
  - o contain at least one upper case letter
  - o have at least one number
- 4. Once all required fields are submitted, click on **Register.** You can cancel the registration process by hitting **Cancel.**

| Title            | Last Name                         | First Name      |
|------------------|-----------------------------------|-----------------|
| Title            | Last Name *                       | First Name *    |
| Email            | User Name                         | Phone Number    |
| Email *          | User Name *                       | Phone Number    |
| Select Role Name | Submits data for Hospital System? | Select Hospital |

# **Editing/Deactivating a User** (Only users that have the NSP1 Coordinator role can edit/deactivate a User):

1. Once a user has been created, the user can be edited or deactivated. Highlight the user that you would like to edit or deactivate from the user list and press your Enter key.

| •                                |                 |                               |                                                                                                    |                               |  |
|----------------------------------|-----------------|-------------------------------|----------------------------------------------------------------------------------------------------|-------------------------------|--|
| Last 🔻                           | First T<br>Name | Role T                        | Hospital                                                                                                    | Email                         |  |
| CFO                              | CFO             | Chief<br>Financial<br>Officer | Adventist HealthCare Physical Health and Rehabilitation, Adventist<br>HealthCare Shady Grove Medical Center, Adventist HealthCare<br>Washington Adventist Hospital, | CFO@aileronconsulting.com     |  |
| CNO                              | CNO             | Chief Nurse<br>Officer        | Adventist HealthCare Physical Health and Rehabilitation, Adventist<br>HealthCare Shady Grove Medical Center, Adventist HealthCare<br>Washington Adventist Hospital, | CNO@aileronconsulting.com     |  |
| hsUser1                          | hsUser1         | Hospital<br>User              | Adventist HealthCare Shady Grove Medical Center,                                                                                                    | hsUser1@aileronconsulting.com |  |
| hsUser2 hsUser2 Hospital<br>User |                 |                               | Adventist HealthCare Physical Health and Rehabilitation,                                                                                                    | hsUser1@aileronconsulting.com |  |
| H 4 1                            | <b>F</b> A      | 10 v item:                    | s per page                                                                                                    | 1 - 4 of 4 items 🔿            |  |

- 2. This will take you to the user edit screen. All fields can be edited except the user name. When you have completed editing the user's information, hit **Save**.
- 3. If you want to deactivate a user, just click on **Deactivate.**

#### 4. If you want to leave the screen without making any changes, click on Cancel.

| ≡                             |                                   | Welcome Coordinator Nsp1 🧶             |
|-------------------------------|-----------------------------------|----------------------------------------|
| Edit User                     |                                   |                                        |
| Title                         | hsUser1                           | hsUser1                                |
| Title                         | Last Name *                       | First Name *                           |
| hsUser1@aileronconsulting.com | hsUser1@aileronconsulting.com     | (232) 323-2323                         |
| Email *                       | User Name                         | Phone Number                           |
| Hospital User                 | Submits data for Hospital System? | EALTHCARE SHADY GROVE MEDICAL CENTER X |
|                               |                                   |                                        |
| Save Deactivate Cancel        |                                   |                                        |

#### **Forgot User Name Help:**

- 1. If you forget your User Name, click on Forgot your username on the Log In page.
- 2. Enter your email address that you were registered with and hit Submit.
- 3. If you are an authorized user of the tool, your user name will be sent to your email address.

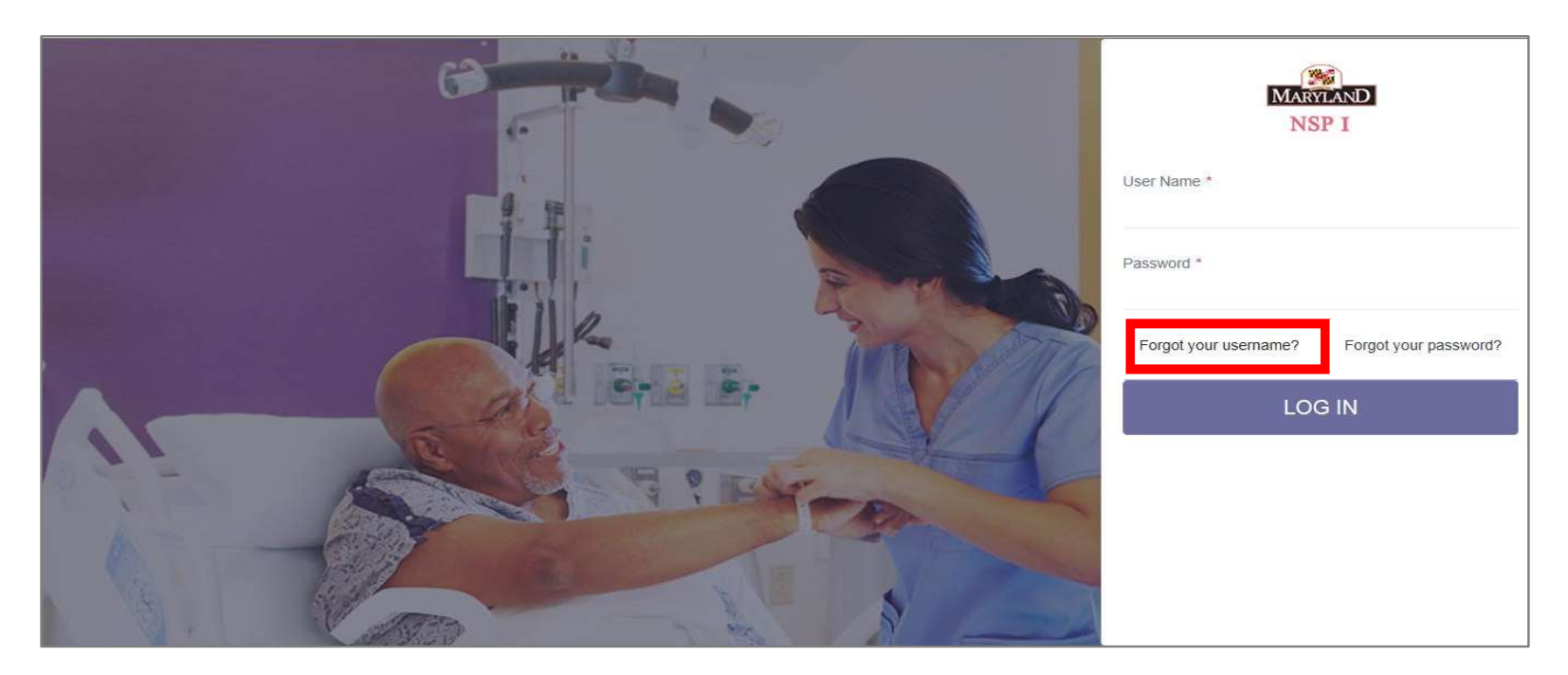

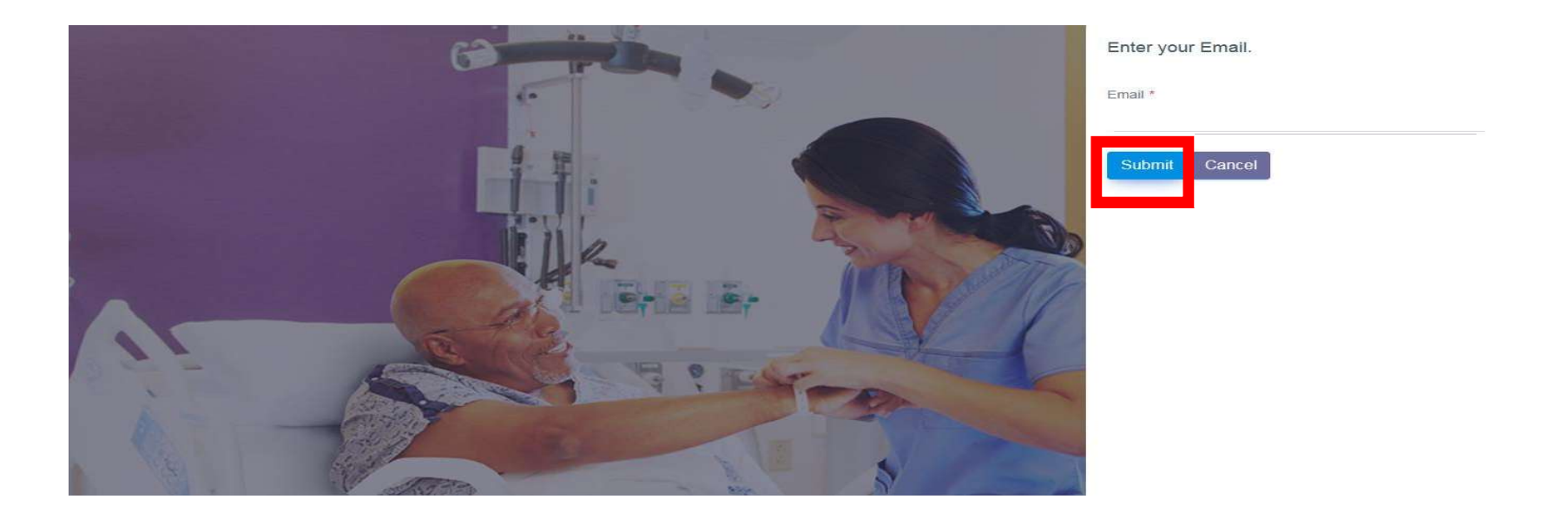

#### **Forgot Password Help:**

- 1. If you forget your User Name, click on Forgot your username on the Log In page.
- 2. If you forget your User Name, click on **Forgot your username** on the Log In page.
- 3. Enter your email address that you were registered with and hit Submit.
- 4. If you are an authorized user of the tool, your user name will be sent to your email address.

## **Hospital Data**

This Section usually gets created and process by NSP1 Coordinator and Hospital user roles. These two rolls have full access the **Hospital Data collection sections** of the tool.

### **Beginning Budget:**

- 1. The Beginning Budget will prepopulate based on information entered in the" *Program Description*" section. We removed the add and delete option in Beginning Budget
- 2. Click on **Beginning Budget** in the left-hand navigation.
- 3. Choose your budget year from the drop-down list.
- 4. Select the hospital you are working on from the **Select Hospital** drop down list. The dropdown list will be limited to the hospitals that have been attached in your user profile.
- 5. Hit Search.

| MARVIAND<br>NSP I                                                                                                    | ≡ Weice                                                                                             | ome MD NSP1 |
|----------------------------------------------------------------------------------------------------|----------------------------------------------------------------------------------------------------|-------------|
| <ul> <li>Admin</li> <li>Hospital Data</li> <li>Beginning Budget</li> <li>Program Description</li> <li>NSP I Data Metrics</li> <li>EOY Expenses</li> </ul> | Beginning Budget           2020 •         MD Langone Medical Center •         Search         Export |             |

6. All Program information that has already been completed in the budget will be displayed.

- 7. Each hospital will have an **Approved FY Budget** amount that has been prepopulated from information received from HSCRC.
- 8. Existing Program information can be edited by clicking on the **pencil icon** at the end of the row of the specific program entry.
- 9. The entire Program row can be deleted by clicking on the X at the end of the row of the specific program entry.

| 20 • MD Langone Medical Center • Search        | Export |                |                       |                      |       |  |
|------------------------------------------------|--------|----------------|-----------------------|----------------------|-------|--|
|                                                |        |                |                       |                      |       |  |
|                                                |        |                |                       |                      |       |  |
| ogram                                          | FTE    | Salary Expense | Non Salary<br>Expense | Total<br>Expenditure | Notes |  |
| continuing Education (External)                | 1.00   | \$500.00       | \$500.00              | \$1,000.00           | test  |  |
| lurse Residency Program For Newly Licensed RNs |        | \$0.00         | \$0.00                | \$0.00               |       |  |
|                                                |        |                |                       |                      |       |  |

10. When the Grand Total is equal to the Approved FY Budget, A button to "Send to CFO for attestation" will be displayed. Only a user with NSP1 coordinator role is able to do this.

| 020 V MD Langone Medical Center V Search       | Export     |                    |                         |                      |              |                    |
|------------------------------------------------|------------|--------------------|-------------------------|----------------------|--------------|--------------------|
| Program                                        | FTE        | Salary Expense     | Non Salary<br>Expense   | Total<br>Expenditure | Notes        |                    |
| Continuing Education (External)                | 1.00       | \$500.00           | \$500 <mark>.</mark> 00 | \$1,000.00           | test         |                    |
| Nurse Residency Program For Newly Licensed RNs |            | \$500.00           | \$500.00                | \$1,000.00           | Updated Info |                    |
| Grand Total                                    | 1.00       | \$1,000.00         | \$1,000.00              | \$2,000.00           |              |                    |
| Approved FY Budget - \$2000                    | _          |                    |                         |                      |              | 1 - 2 of 2 items 🔿 |
| Variance to Approved FY Budget - \$0           | Send to Cl | FO for attestation | on 🛛                    |                      |              |                    |

11. When this button is clicked, an email is sent to the user in the system with a CFO role. Make sure a CFO user is created prior to this action. The Budget page will indicate this.

| Beginning Budget                                  |               |  |
|---------------------------------------------------|---------------|--|
| 2020 ▼ MD Langone Medical Center ▼<br>Sent To CFO | Search Export |  |

12. The CFO will receive an email with the Beginning Budget attached as a pdf attachment and a link to be clicked on after review that will serve as an electronic signature.

| Subject. Nor 1 - Dudget vehication                                                                                                    |                   |
|----------------------------------------------------------------------------------------------------|-------------------|
| To: < <u>SALI_CFO@aileronconsulting.com</u> >                                                                                                    |                   |
|                                                                                                    |                   |
|                                                                                                    |                   |
| Beginning Budget for MD Langone Medical Center needs to be verified by the CFO. Please verify and attest to the accuracy of the                                                                                                    | reported amounts. |
| To attest this budget, pleas <mark>e</mark> click on this <u>link</u> which will serve as an electronic signature.                                                                                                    |                   |
| To reject this budget, please click <u>here</u> to reject this budget.                                                                                                    |                   |
| If you have any further questions, please contact your organization's NSP I Coordinator MD NSP1 at SALI NSP1@aileronconsultin                                                                                                    | a.com             |
|                                                                                                    |                   |
|                                                                                                    |                   |
| Beginning Budget Humary                                                                                                    |                   |
| MU Cargony Medical Cashar<br>Elanal Your<br>2019                                                                                                    |                   |
| Origination     Open Set of the Set of the Set of t |                   |
|                                                                                                    |                   |
|                                                                                                    |                   |
| MD Langone Med                                                                                                    |                   |

13. If the "attest this Program Description" link is chosen, the system will update in the backend and a confirmation message will be displayed as follows.

| Beginning | Budget | CFO | Attestation |
|-----------|--------|-----|-------------|
|-----------|--------|-----|-------------|

Thank you for verifying the budget for MD Langone Medical Center for 2020 Fiscal Year on 5/11/2020 1:03:15 PM.

14. If the "reject this Program Description" link is chosen, the system will update in the backend and a confirmation message will be displayed as follows. The request will return to NSP1 Coordinator for modification and will be re submitted for CNO review.

| Beginning Budget CFO Rejection                                                |  |
|-------------------------------------------------------------------------------|--|
| Are you sure you want to reject MD Langone Medical Center's Beginning Budget? |  |

15. Once the verification is complete, the Beginning Budget status will be updated and a Submit button is now available to be submitted to HSCRC for approval.

| 20 ▼ MD Langone Medical Center ▼             | Search Exp | ort        |            |             |              |                  |   |
|----------------------------------------------|------------|------------|------------|-------------|--------------|------------------|---|
| rified by CFO                                |            |            |            |             |              |                  |   |
| Submit                                       |            |            |            |             |              |                  |   |
| Submit                                       |            | Colony     | Non Solony | Total       |              |                  |   |
| ogram                                        | FTE        | Expense    | Expense    | Expenditure | Notes        |                  |   |
| Continuing Education (External)              | 1.00       | \$500.00   | \$500.00   | \$1,000.00  | test         |                  |   |
| lurse Residency Program For Newly Licensed F | RNs        | \$500.00   | \$500.00   | \$1,000.00  | Updated Info |                  |   |
| Grand Total                                  | 1.00       | \$1,000.00 | \$1,000.00 | \$2,000.00  |              |                  |   |
| • • 1 • • 10 • items                         | per page   |            |            | A           |              | 1 - 2 of 2 items | Q |

16. At this point the budget is ready to be submitted to HSCRC by clicking on the Submit button. An email will be sent to the HRCRC team that the budget was submitted and the status will be updated.

| Beginning Budget                     |        |        |  |  |  |  |  |
|--------------------------------------|--------|--------|--|--|--|--|--|
| 2020 • MD Langone Medical Center •   | Search | Export |  |  |  |  |  |
| Information sent to HSCRC for Review |        |        |  |  |  |  |  |

17. HSCRC will review the budget and either approve or request for a resubmission if more information is desired. If a resubmission is requested, an email to the NSP I coordinator with the reasoning will be sent out. This will be indicated in the status as well.

| 020 V MD Langone Medical Center                |      | ✓ Search       | Export     |             |              |            |         |
|------------------------------------------------|------|----------------|------------|-------------|--------------|------------|---------|
| formation sent to HSCRC for Review             |      |                |            |             |              |            |         |
|                                                |      |                |            |             |              |            |         |
| Approve Resubmit                               |      |                |            |             |              |            |         |
| Program                                        | FTE  | Salary Expense | Expense    | Expenditure | Notes        |            |         |
| Continuing Education (External)                | 1.00 | \$500.00       | \$500.00   | \$1,000.00  | test         |            |         |
| Nurse Residency Program For Newly Licensed RNs |      | \$500.00       | \$500.00   | \$1,000.00  | Updated Info |            |         |
| Grand Total                                    | 1.00 | \$1,000.00     | \$1,000.00 | \$2,000.00  |              |            |         |
| I I I I I I I I I I I I I I I I I I I          |      |                | 41<br>     |             | -1           | 1 - 2 of 2 | items Ö |
| Grand Total                                    | 1.00 | \$1,000.00     | \$1,000.00 | \$2,000.00  |              | 1 - 2 of 2 | items ( |

| Beginning Budget                                                                       |                 |
|----------------------------------------------------------------------------------------|-----------------|
| 2020 ∽ MD Langone Medical Center<br>Request for resubmission sent to NSP I Coordinator | ∽ Search Export |

Subject: NSP I - Program Description Resubmission To: <<u>SALI NSP1@aileronconsulting.com</u>>

Thank you **MD** for submitting the Program Description forms for MD Langone Medical Center. The NSP I Advisory Board has reviewed the forms and evaluated each hospital on several factors:

- Whether the program as described met the intent of the NSP I program.
- Whether the program as described was specifically for the benefit of nurses.
- Whether the forms were complete (description and outcomes).
- Whether the budget was in-line with what was allocated for the hospital in rates.

The Advisor Board agreed that the NSP I program described by your hospital meets most of the requirements above, however, the Board needed clarification on the following:

- Additional Information Requested
- 18. The NSP I coordinator will have to make the requested changes, get the CFO approval of the updated budget and submit to HSCRC again.

19. Once HSCRC approves the budget an approval email will be sent to the NSP I coordinator and this is reflected in the status.

| 2020 ▼ MD Langone Medical Center ▼ Search Export Approved by HSCRC | Beginni  | ng Budget                   |        |        |
|--------------------------------------------------------------------|----------|-----------------------------|--------|--------|
| Approved by HSCRC                                                  | 2020 •   | MD Langone Medical Center V | Search | Export |
|                                                                    | Approved | d by HSCRC                  |        |        |

20. After this point any changes to the Beginning Budget should be sent in as a Change Request submission, this will follow a similar work flow as described above.

| Beginning Budget                               |  |
|------------------------------------------------|--|
| 2020  MD Langone Medical Center  Search Export |  |

21. Export option can be used at any time to export the Beginning Budget in a PDF form

#### **Program Description:**

- 1. Click on **Program Description** in the left-hand navigation.
- 2. Choose your budget year from the drop-down list.
- 3. Select the hospital you are working on from the **Select Hospital** drop down list. The dropdown list will be limited to the hospitals that have been attached in your user profile.
- 4. Hit Search.

| MARVIAND<br>NSP I   | E Welcome MD NSP1                                 |
|---------------------|---------------------------------------------------|
|                     |                                                   |
| Admin >             | Program Descriptions                              |
| Hospital Data v     | 2020 X MD Langage Medical Center X Search Export  |
| Beginning Budget    | 2020 · Mid Langone Medical Center · Search Export |
| Program Description |                                                   |
| NSP I Data Metrics  |                                                   |
| EOY Expenses        |                                                   |

- 5. All Program information that has already been completed in the budget will be displayed.
- 6. Existing Program information can be edited by clicking on the **pencil icon** at the end of the row of the specific program entry.

- 7. The entire Program row can be deleted by clicking on the **X** at the end of the row of the specific program entry.
- 8. To add a new program, click on the + above the Program field.

| MD Langone Medical (                              | Center • Sea     | arch Export         |                        |                |                        |       |
|---------------------------------------------------|------------------|---------------------|------------------------|----------------|------------------------|-------|
| Program                                           | Target Group     | Program Description | Anticipated Outcome(s) | Program Status | Implementation<br>Date |       |
| Continuing Education (External)                   | Clinical RNs     |                     |                        | New            | 05/31/2020             | ×     |
| Nurse Residency Program For<br>Newly Licensed RNs | Nurse<br>Leaders |                     |                        | Ongoing        | 05/31/2020             | X     |
| H A 1 P H 10                                      | • items per      | page                |                        |                | 1 - 2 of 2 ite         | ems 🔿 |

#### **Adding Program Descriptions**

- 9. A predetermined dropdown list of Programs will be displayed in the **Program** field for the user to choose from.
- 10. A predetermined dropdown list of targeted groups will be displayed in the **Target Group** field for the user to choose from (*Clinical RNs, Nursing Students, Nurse Leaders*).
- 11. The Program Description field is a free text field. NOTE: The maximum field length is 500 characters.

- 12. The Anticipated Outcome(s) field is a fee text field. NOTE: The maximum field length is 500 characters.
- 13. The Program Status is a drop down (New or Ongoing) and is a required field.
- 14. The **Implementation Date** is a required field for all New Programs. click on the Calendar icon in the field. A date picker will be displayed. Arrow to the right to get the next month. click on the day in the month the program will start.
- 15. Click on the Check  $\sqrt{}$  to save the entry.

|                                 |                                    |                     |                        |                    |                |         | Weld  | come   | MD N   | SP1 |   |
|---------------------------------|------------------------------------|---------------------|------------------------|--------------------|----------------|---------|-------|--------|--------|-----|---|
| Program Descriptions            |                                    |                     |                        |                    |                |         |       |        |        |     |   |
| 2020 V MD Langone Medical C     | Center ▼ Search Exp                | ort                 |                        |                    |                |         |       |        |        |     |   |
| •                               |                                    |                     |                        |                    |                |         |       |        |        |     |   |
| Program                         | Target Group                       | Program Description | Anticipated Outcome(s) | Program Status     | Impler<br>Date | nentati | on    |        |        |     |   |
| Select Program                  | Select Target group                |                     |                        | Select Status 🔻    | I              |         |       | 5      | 2      |     |   |
| Program Required                | Target Group Required              |                     |                        | The Program Status | fie 🔺          |         | M     | IAY 20 | 20     |     |   |
| Continuing Education (External) | Clinical RNs                       |                     |                        | New                | Su             | Mo      | Tu    | We     | Th     | Fr  |   |
| Nurse Residency Program For     |                                    |                     |                        |                    | 26             | 27      | 28    | 29     | 30     | 1   | 1 |
| Newly Licensed RNs              | Nurse Leaders                      |                     |                        | Ongoing            | 3              | 4       | 5     | 6      | 7      | 8   |   |
|                                 | <ul> <li>items per page</li> </ul> |                     |                        |                    | 10             | 11      | 12    | 13     | 14     | 15  |   |
|                                 |                                    |                     |                        |                    | 17             | 18      | 19    | 20     | 21     | 22  |   |
| 6                               | _                                  |                     |                        |                    | 24             | 25      | 26    | 27     | 28     | 29  |   |
| Send to CNO for attestation     | 1                                  |                     |                        |                    | 31             | 1       | 2     | 3      | 4      | 5   |   |
|                                 |                                    |                     |                        |                    |                | M       | ONDAY | y, May | 11, 20 | 20  | _ |

16. When you have completed adding the applicable programs, the information must be sent to the CNO for attestation. 17. Click on the button **Send to CNO for attestation**. Only a user with the *NSP1 coordinator role* is able to do this.

|                                                   |                              |                     |                        |                       |                    | Welcome MD NSP1 |
|---------------------------------------------------|------------------------------|---------------------|------------------------|-----------------------|--------------------|-----------------|
| Program Descriptions                              |                              |                     |                        |                       |                    |                 |
| MD Langone Medical Center                         | r <b>v</b> Search            | Export              |                        |                       |                    |                 |
| •                                                 |                              |                     |                        |                       | Implementation     |                 |
| Program<br>Continuing Education (External)        | Target Group<br>Clinical RNs | Program Description | Anticipated Outcome(s) | Program Status<br>New | Date<br>05/31/2020 |                 |
| Nurse Residency Program For Newly<br>Licensed RNs | Nurse Leaders                |                     |                        | Ongoing               | 05/31/2020         | ×               |
| H ( ) ( ) ( ) 10 · · ·                            | items per page               |                     |                        |                       | 1 -                | 2 of 2 items 🔿  |

22. When this button is clicked, an email is sent to the user in the system with a CNO role for this hospital. Make sure a CNO user is created prior to this action.

| rogram Descriptions                               |                |                     |                        |                |                        |              |
|---------------------------------------------------|----------------|---------------------|------------------------|----------------|------------------------|--------------|
| 020 ▼ MD Langone Medical Cente<br>Sent To CNO     | er ▼ Search    | Export              |                        |                |                        |              |
| Program                                           | Target Group   | Program Description | Anticipated Outcome(s) | Program Status | Implementation<br>Date |              |
| Continuing Education (External)                   | Clinical RNs   |                     |                        | New            | 05/31/2020             |              |
| Nurse Residency Program For Newly<br>Licensed RNs | Nurse Leaders  |                     |                        | Ongoing        | 05/31/2020             |              |
|                                                   | items per page |                     |                        |                | 1-20                   | of 2 items 🔿 |

## 23. The CNO will receive an email with the Program List attached as a pdf attachment. CNO has an option to attest or reject the Program List.

| Subject: NSP I - Program Description Verification                                                                                                    |
|----------------------------------------------------------------------------------------------------|
| To: < <u>SALI_CNO@aileronconsulting.com</u> >                                                                                                    |
|                                                                                                    |
|                                                                                                    |
| Program Description for MD Langone Medical Center needs to be verified by the CNO. Please verify and attest to the accuracy of the reported programs.                                                                                                    |
| To attest this Program Description, please click on this <u>link</u> which will serve as an electronic signature.                                                                                                    |
| To reject this Program Description, please click <u>here</u> to reject this Program Description.                                                                                                    |
| If you have any further questions, please contact your organization's NSP I Coordinator MD NSP1 at SALI NSP1@aileronconsulting.com                                                                                                    |
|                                                                                                    |
|                                                                                                    |
| Propuls Statisfies Summy                                                                                                    |
| M (ultypin Merica) (Canter<br>Files) Tata<br>2003<br>Pemperindipal page   Jangan Amangkan   Tangan   Jangan   J |
| John Marging     Oracle     Marging     Marging       Marging     Marging     Marging     Marging       Marging     Marging     Marging     Marging       Marging     Marging     Marging                                                                                                    |
|                                                                                                    |
|                                                                                                    |
| Por MD Langone Med                                                                                                    |
|                                                                                                    |

24. If the "attest this Program Description" link is chosen, the system will update in the backend and a confirmation message will be displayed as follows.

| Program | Description | CNO | Attestation |
|---------|-------------|-----|-------------|
|---------|-------------|-----|-------------|

Thank you for verifying the Program Description for MD Langone Medical Center for 2020 Fiscal Year on 5/6/2020 12:40:24 PM.

25. If the "reject this Program Description" link is chosen, the system will update in the backend and a confirmation message will be displayed as follows. The request will return to NSP1 Coordinator for modification and will be re submitted for CNO review.

| Program Description CNO Re<br>Are you sure you want to reject MD Langone Medi | jection<br>cal Center's Program Description? |  |  |
|-------------------------------------------------------------------------------|----------------------------------------------|--|--|

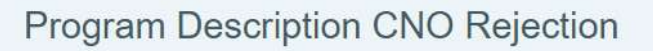

The Program Description for MD Langone Medical Center has been rejected for 2020 Fiscal Year on 5/6/2020 1:49:20 PM.

26. Once the verification is complete, the Program Description status will be updated to **Verified by CNO** and the screen will reflect **CNO attestation complete.** 

|                                                   |                          |                     |                        |                     |                         | Welcome May nsp1 |  |
|---------------------------------------------------|--------------------------|---------------------|------------------------|---------------------|-------------------------|------------------|--|
| Program Descriptions                              |                          |                     |                        |                     |                         |                  |  |
| 2019 • MedStar                                    | Franklin Square Me       | dical Center 🔻      | Search Export          |                     |                         |                  |  |
| Verified by CNO                                   |                          |                     |                        |                     |                         |                  |  |
| Program                                           | Target <b>Y</b><br>Group | Program Description | Anticipated Outcome(s) | Program Y<br>Status | Implementati<br>on Date | Ŧ                |  |
| Continuing Education (Internal)                   | Clinical RNs             |                     |                        | Ongoing             |                         |                  |  |
| Leadership, Preceptorship,<br>Mentorship Programs | Nurse Leaders            |                     |                        | New                 | 01/03/2019              |                  |  |
|                                                   | items per page           |                     |                        |                     | 1-                      | 2 of 2 items 🔿   |  |
|                                                   |                          |                     |                        |                     |                         |                  |  |
| CNO attestation complete                          |                          |                     |                        |                     |                         |                  |  |

|                                                   |                |                     |                        |                |                        | Welcome MD NSP1 |  |
|---------------------------------------------------|----------------|---------------------|------------------------|----------------|------------------------|-----------------|--|
|                                                   |                |                     |                        |                |                        |                 |  |
| Program Descriptions                              |                |                     |                        |                |                        |                 |  |
| 2020 V MD Langone Medical Cent<br>Verified by CNO | er V Search    | Export              |                        |                |                        |                 |  |
| Program                                           | Target Group   | Program Description | Anticipated Outcome(s) | Program Status | Implementation<br>Date |                 |  |
| Continuing Education (External)                   | Clinical RNs   |                     |                        | New            | 05/31/2020             |                 |  |
| Nurse Residency Program For Newly<br>Licensed RNs | Nurse Leaders  |                     |                        | Ongoing        | 05/31/2020             |                 |  |
|                                                   | items per page |                     |                        |                | 1.                     | 2 of 2 items    |  |
|                                                   |                |                     |                        |                |                        |                 |  |

27.NSP1 coordinator will also receive an email after CNO makes a choice.

| Subject: NSP I - Program | Description Attestation |
|--------------------------|-------------------------|
| T OLLI NODIO II          |                         |

To: <<u>SALI\_NSP1@aileronconsulting.com</u>>

Program Description for MD Langone Medical Center was attested by the CNO.

Subject: NSP I - Program Description - Sent to CNO Rejection To: <<u>SALI NSP1@aileronconsulting.com</u>>

Program Description for MD Langone Medical Center was rejected by MD CNO on 5/6/2020 12:26:21 PM.

28. At this point the program description information is ready to be submitted to HSCRC by clicking on the **Submit** button. An email will be sent to the *HRCRC team* that the program description information was submitted and the status will be updated.

| 2020 V MD Langone Medical Center                  | er 🔻 Search    | Export              |                        |                |                        |         |
|---------------------------------------------------|----------------|---------------------|------------------------|----------------|------------------------|---------|
| /erified by CNO                                   |                |                     |                        |                |                        |         |
| Submit                                            |                |                     |                        |                |                        |         |
| Program                                           | Target Group   | Program Description | Anticipated Outcome(s) | Program Status | Implementation<br>Date |         |
| Continuing Education (External)                   | Clinical RNs   |                     |                        | New            | 05/31/2020             |         |
| Nurse Residency Program For Newly<br>Licensed RNs | Nurse Leaders  |                     |                        | Ongoing        | 05/31/2020             |         |
|                                                   | itama nor nogo |                     | 2                      |                | 1 - 2 of               | 2 items |

| Program Descriptions                              |                                         |  |  |
|---------------------------------------------------|-----------------------------------------|--|--|
| 2020 ▼ MD Langone Me<br>Information sent to HSCRC | edical Center  Search Export for Review |  |  |

29. HSCRC will review the Program Descriptions and either Approve or Resubmit if additional information is required.

| Progran | n Descriptions            |                 |  |
|---------|---------------------------|-----------------|--|
| 2020 ▼  | MD Langone Medical Center | ▼ Search Export |  |
|         | ve Resubmit               |                 |  |

30. If a resubmission is requested, an email will be sent to the NSP I coordinator with the reason additional information is required. The status will indicate **Request for resubmission sent to NSP I Coordinator**.

| Program | m Descriptions                             |               |  |
|---------|--------------------------------------------|---------------|--|
| 2020 ▼  | MD Langone Medical Center                  | Search Export |  |
| Request | for resubmission sent to NSP I Coordinator |               |  |

Subject: NSP I - Program Description Resubmission To: <<u>SALI NSP1@aileronconsulting.com</u>>

Thank you **MD** for submitting the Program Description forms for MD Langone Medical Center. The NSP I Advisory Board has reviewed the forms and evaluated each hospital on several factors:

- Whether the program as described met the intent of the NSP I program.
- Whether the program as described was specifically for the benefit of nurses.
- Whether the forms were complete (description and outcomes).
- Whether the budget was in-line with what was allocated for the hospital in rates.

The Advisor Board agreed that the NSP I program described by your hospital meets most of the requirements above, however, the Board needed clarification on the following:

• Additional Information Requested

31. The NSP I coordinator will have to make the requested changes, get the CNO approval of the updated Program Descriptions and submit to HSCRC again.

| 020 T MD Langone Medical Cente                    | er 🔻 Search   | Export              |                        |                |                        |            |
|---------------------------------------------------|---------------|---------------------|------------------------|----------------|------------------------|------------|
| erified by CNO                                    |               |                     |                        |                |                        |            |
| Cubmit                                            |               |                     |                        |                |                        |            |
|                                                   |               |                     |                        |                |                        |            |
| Program                                           | Target Group  | Program Description | Anticipated Outcome(s) | Program Status | Implementation<br>Date |            |
| Continuing Education (External)                   | Clinical RNs  |                     |                        | New            | 05/31/2020             |            |
| Nurse Residency Program For Newly<br>Licensed RNs | Nurse Leaders |                     |                        | Ongoing        | 05/31/2020             |            |
|                                                   | 1             |                     |                        |                | 1.0 of                 | 2 itoms th |

32. Once HSCRC approves the Program Descriptions an approval email will be sent to the NSP I coordinator and this is reflected in the status.

| Program Descriptions                                                                 |  |
|--------------------------------------------------------------------------------------|--|
| 2020 •     MD Langone Medical Center •     Search     Export       Approved by HSCRC |  |
| Change Request                                                                       |  |

33. After this point any changes to the Program Descriptions should be sent in as a Change Request submission, this follows a similar workflow as noted above.

| Program Descriptions                                               |                |
|--------------------------------------------------------------------|----------------|
| 2020 ▼ MD Langone Medical Center ▼ Search Export Approved by HSCRC |                |
| Change Request                                                     | Implementation |

34. You can use the Export option at any time to export the Program Descriptions in a PDF format.

| Program Descriptions                             |
|--------------------------------------------------|
| 2020 V MD Langone Medical Center V Search Export |

#### **NSP I Metric Data Collection:**

The NSP 1 Metric Data Collection section of the tool has 5 areas of information that must be completed:

#### **Contact Information**

- 1. Click on the symbol next to each section in order to display the contact information for the corresponding role.
- The contact information for each contact type will be prepopulated for the User's Profile for the individual that is
  registered for the specific role for the hospital. NOTE: This information cannot be updated from within this section
  of the application. It can only be updated by modifying the individual associated with the role in the User section of
  the application.

| 2019    | ▼ MedStar                                                  | Franklin Square Medical Center                                                                             |    |
|---------|------------------------------------------------------------|----------------------------------------------------------------------------------------------------|----|
| )fficer |                                                            |                                                                                                    | *  |
|         | 1. Sponsoring Hospital: Contac<br>on legal correspondence. | t information for your hospital. Do not abbreviate the name of your hospital. Enter the name as it appears | E. |
|         | Hospital Name                                              | MedStar Franklin Square Medical Center                                                                     |    |
|         | Street Address                                             | 9000 Franklin Square Dr.                                                                                   |    |
|         | City                                                       | Baltimore                                                                                                  |    |
|         | State                                                      | MD                                                                                                    |    |
|         | Zin                                                        | 21237                                                                                                    |    |
|         | Lip                                                        |                                                                                                    |    |

- 1. Click on the symbol next to each section in order to display the fields that must be completed.
- 2. Click on the Check  $\sqrt{}$  to save the entry.
- 3. Click on the Cancel icon to cancel your entry -
- 4. The tool will present or hide questions based on responses.

| 2019                    | •                                                                                                    | Search Export Validate                                                                                                    |
|-------------------------|----------------------------------------------------------------------------------------------------|----------------------------------------------------------------------------------------------------|
|                         |                                                                                                    |                                                                                                    |
| SEC                     | TION 2: End of th                                                                                           | ne Vear Expenses                                                                                                    |
|                         |                                                                                                    |                                                                                                    |
|                         |                                                                                                    |                                                                                                    |
| nterth                  | e exact amount of NSP I gr                                                                                  | ant funds (in whole numbers) spent by your organization in FY 2017.                                                                                                    |
| inter th                | e exact amount of NSP I gr<br>5. Enter the exact amou                                                       | ant funds (in whole numbers) spent by your organization in FY 2017.<br>nt (in whole numbers) salary and wages and program/project costs (non-salary and wages) used for NSP I-                                                                                                    |
| Ente <mark>r</mark> th  | e exact amount of NSP I gr<br>5. Enter the exact amou<br>related projects/program                           | ant funds (in whole numbers) spent by your organization in FY 2017.<br>nt (in whole numbers) salary and wages and program/project costs (non-salary and wages) used for NSP I-<br>ns in the selected FY.                                                                                                    |
| Enter the               | e exact amount of NSP I gr<br>5. Enter the exact amou<br>related projects/program                           | ant funds (in whole numbers) spent by your organization in FY 2017.<br>nt (in whole numbers) salary and wages and program/project costs (non-salary and wages) used for NSP I-<br>ns in the selected FY.                                                                                                    |
| inte <mark>n</mark> the | e exact amount of NSP I gr<br>5. Enter the exact amou<br>related projects/program                           | ant funds (in whole numbers) spent by your organization in FY 2017.<br>nt (in whole numbers) salary and wages and program/project costs (non-salary and wages) used for NSP I-<br>ns in the selected FY.                                                                                                    |
| Ente <mark>n</mark> th  | e exact amount of NSP I gr<br>5. Enter the exact amou<br>related projects/program<br>\$250,000              | ant funds (in whole numbers) spent by your organization in FY 2017.  nt (in whole numbers) salary and wages and program/project costs (non-salary and wages) used for NSP I- ns in the selected FY.  Total Program/Project expenditures (for example tuition assistance, conference fees, SIM lab equipment, tend income to be a selected by the selected by the selected by t |
| Ente <u>r</u> th        | e exact amount of NSP I gr<br>5. Enter the exact amou<br>related projects/program                           | ant funds (in whole numbers) spent by your organization in FY 2017.<br>nt (in whole numbers) salary and wages and program/project costs (non-salary and wages) used for NSP I-<br>ns in the selected FY.                                                                                                    |
| nte <mark>r</mark> th   | e exact amount of NSP I gr<br>5. Enter the exact amou<br>related projects/program<br>\$250,000              | ant funds (in whole numbers) spent by your organization in FY 2017.  nt (in whole numbers) salary and wages and program/project costs (non-salary and wages) used for NSP I- ns in the selected FY.  Total Program/Project expenditures (for example tuition assistance, conference fees, SIM lab equipment, teaching materials etc.)                                                                                                    |
| nte <mark>r</mark> th   | e exact amount of NSP I gr<br>5. Enter the exact amou<br>related projects/program<br>\$250,000<br>\$175,000 | ant funds (in whole numbers) spent by your organization in FY 2017.         nt (in whole numbers) salary and wages and program/project costs (non-salary and wages) used for NSP I-<br>ns in the selected FY.         Image: Selected FY.         Image: Selected FY.                                                                                                    |

- 5. When the Data Metric questions are complete, click on the **Validate** button.
- 6. If a required question is missed or data does not conform to the requirements, this will be indicated by the tool with details on what needs to be corrected.

| 2019                     | MedStar Franklin Square Medical Center     Search Export Validate                                                                                                    |
|--------------------------|----------------------------------------------------------------------------------------------------|
| lease                    | e check the validation error/s marked in red.                                                                                                    |
|                          |                                                                                                    |
| SEC                      |                                                                                                    |
| SEC<br>nter ti           | CTION 1: Contact Information<br>the following contact information for reporting hospital(s), Nurse Support Program (NSP) I Coordinator, Chief Nurse Executive, and Chief Financial                                                                                                    |
| SEC<br>nter t<br>fficer. | CTION 1: Contact Information the following contact information for reporting hospital(s), Nurse Support Program (NSP) I Coordinator, Chief Nurse Executive, and Chief Financial 1. Sponsoring Hospital: Contact information for your hospital. Do not abbreviate the name of your hospital. Enter the name as it appears on legal correspondence.                                                                                                    |
| SEC<br>nter t<br>fficer. | <ul> <li>CTION 1: Contact Information</li> <li>the following contact information for reporting hospital(s), Nurse Support Program (NSP) I Coordinator, Chief Nurse Executive, and Chief Financial</li> <li>1. Sponsoring Hospital: Contact information for your hospital. Do not abbreviate the name of your hospital. Enter the name as it appears on legal correspondence.</li> <li>2. Nurse Support Program Coordinator: Contact information for the NSP I Coordinator. Note, the NSP I Coordinator may be contacted by HSCRC staff with questions about data entered into this Annual Report.</li> </ul>                                                                                      |
| SEC<br>nter t<br>)fficer | <ul> <li>CTION 1: Contact Information</li> <li>the following contact information for reporting hospital(s), Nurse Support Program (NSP) I Coordinator, Chief Nurse Executive, and Chief Financial</li> <li>1. Sponsoring Hospital: Contact information for your hospital. Do not abbreviate the name of your hospital. Enter the name as it appears on legal correspondence.</li> <li>2. Nurse Support Program Coordinator: Contact information for the NSP I Coordinator. Note, the NSP I Coordinator may be contacted by HSCRC staff with questions about data entered into this Annual Report.</li> <li>3. Chief Nurse Officer: Contact information for your Chief Nursing Officer.</li> </ul> |

- 6. Once the information has been successfully validated, the status will reflect **Successfully Saved.**
- 7. At this point the Data Metric information is ready to be submitted to HSCRC by clicking on the **Submit** button.

| 2019                                   |                                                                                                    |
|----------------------------------------|----------------------------------------------------------------------------------------------------|
| MedS                                   | tar Franklin Square Medical Center                                                                                                    |
|                                        |                                                                                                    |
| SEC                                    | ssfully Saved<br>TION 1: Contact Information                                                                                                    |
| Succes<br>SEC<br>Enter th<br>Officer.  | sfully Saved<br>TION 1: Contact Information<br>ne following contact information for reporting hospital(s), Nurse Support Program (NSP) I Coordinator, Chief Nurse Executive, and Chief Finance                                                                                                    |
| Bucces<br>BEC<br>Enter th<br>Officer.  | <ul> <li>Saved</li> <li>TION 1: Contact Information</li> <li>The following contact information for reporting hospital(s), Nurse Support Program (NSP) I Coordinator, Chief Nurse Executive, and Chief Finance</li> <li>Sponsoring Hospital: Contact information for your hospital. Do not abbreviate the name of your hospital. Enter the name as it appears on legal correspondence.</li> </ul>                                                                                                    |
| Succes<br>SEC<br>Enter th<br>Difficer. | <ul> <li>Saved</li> <li>TION 1: Contact Information</li> <li>The following contact information for reporting hospital(s), Nurse Support Program (NSP) I Coordinator, Chief Nurse Executive, and Chief Finance</li> <li>1. Sponsoring Hospital: Contact information for your hospital. Do not abbreviate the name of your hospital. Enter the name as it appears on legal correspondence.</li> <li>2. Nurse Support Program Coordinator: Contact information for the NSP I Coordinator. Note, the NSP I Coordinator may be contact by HSCRC staff with questions about data entered into this Annual Report.</li> </ul>                                                                                              |
| Succes<br>SEC<br>Enter th<br>Difficer. | <ul> <li>Safully Saved</li> <li>TION 1: Contact Information</li> <li>and following contact information for reporting hospital(s), Nurse Support Program (NSP) I Coordinator, Chief Nurse Executive, and Chief Finance</li> <li>1. Sponsoring Hospital: Contact information for your hospital. Do not abbreviate the name of your hospital. Enter the name as it appears on legal correspondence.</li> <li>2. Nurse Support Program Coordinator: Contact information for the NSP I Coordinator. Note, the NSP I Coordinator may be contact by HSCRC staff with questions about data entered into this Annual Report.</li> <li>3. Chief Nurse Officer: Contact information for your Chief Nursing Officer.</li> </ul> |

8. An email will be sent to the HRCRC team that the program description information was submitted and the status will be updated.

| 2019   Information sent to HSCRC to | MedStar Franklin Square Medical Center | • | Search | Export |
|-------------------------------------|----------------------------------------|---|--------|--------|
| Information sent to HSCRC t         | for Review                             |   |        |        |
|                                     |                                        |   |        |        |
|                                     |                                        |   |        |        |
| Summer of alles Council             |                                        |   |        |        |
| Successfully Saved                  |                                        |   |        |        |
| SECTION 1: Conta                    | act Information                        |   |        |        |

9. HSCRC will review the Metric information submitted and either approve or request a resubmission if more information is required. If a resubmission is requested, an email will be sent to the NSP I coordinator with the reason additional information is required. The status will indicate **Request for resubmission sent to NSP I Coordinator**.

|                                                                                               | Welcome May nsp1                                                                                                    |   |
|-----------------------------------------------------------------------------------------------|----------------------------------------------------------------------------------------------------|---|
| NSP I Dat                                                                                     | a Metric                                                                                                    |   |
| 2019                                                                                          | MedStar Franklin Square Medical Center     Search Export Validate                                                                                                    |   |
| Request for                                                                                   | v 1: Contact Information                                                                                                    | * |
| Request for<br>SECTIO<br>Enter the follo<br>Officer.                                          | N 1: Contact Information<br>wing contact information for reporting hospital(s), Nurse Support Program (NSP) I Coordinator, Chief Nurse Executive, and Chief Financial                                                                                                    | • |
| Request for<br>SECTIO<br>Enter the follo<br>Officer.<br>1. S<br>app                           | N 1: Contact Information<br>wing contact information for reporting hospital(s), Nurse Support Program (NSP) I Coordinator, Chief Nurse Executive, and Chief Financial<br>consoring Hospital: Contact information for your hospital. Do not abbreviate the name of your hospital. Enter the name as it<br>ars on legal correspondence.                                                                                                    |   |
| Request for<br>SECTIO<br>Enter the follo<br>Officer.<br>1. Si<br>appr<br>2. N<br>by F         | N 1: Contact Information<br>wing contact information for reporting hospital(s), Nurse Support Program (NSP) I Coordinator, Chief Nurse Executive, and Chief Financial<br>consoring Hospital: Contact information for your hospital. Do not abbreviate the name of your hospital. Enter the name as it<br>ears on legal correspondence.<br>urse Support Program Coordinator: Contact information for the NSP I Coordinator. Note, the NSP I Coordinator may be contacted<br>SCRC staff with questions about data entered into this Annual Report.                                                          |   |
| Request for<br>SECTIO<br>Enter the follo<br>Officer.<br>1. Sp<br>appu<br>2. N<br>by H<br>3. C | N 1: Contact Information wing contact information for reporting hospital(s), Nurse Support Program (NSP) I Coordinator, Chief Nurse Executive, and Chief Financial consoring Hospital: Contact information for your hospital. Do not abbreviate the name of your hospital. Enter the name as it ears on legal correspondence. urse Support Program Coordinator: Contact information for the NSP I Coordinator. Note, the NSP I Coordinator may be contacted SCRC staff with questions about data entered into this Annual Report. nief Nurse Officer: Contact information for your Chief Nursing Officer. |   |

10. Once HSCRC approves the Data Metric information, an approval email will be sent to the NSP I coordinator and this is reflected in the status.

| 2019 <ul> <li>MedStar Franklin Square Medical Center</li> <li>Approved by HSCRC</li> <li>Export</li> <li>Export</li> <li></li></ul> |  |
|----------------------------------------------------------------------------------------------------|--|
|                                                                                                    |  |
| SECTION 1. Contact Information                                                                                                    |  |

11. You can use the Export option at any time to export the Data Metric information in a PDF format.

#### **End of Year Expense (EOY) Report:**

- 1. Click on EOY Expenses in the left-hand navigation.
- 2. Choose the fiscal year from the drop-down list.
- 3. Select the hospital you are working on from the **Select Hospital** drop down list. The dropdown list will be limited to the hospitals that have been attached to in your user profile.
- 4. Hit Search.

| Admin                                                    | > | End Of Year Expenses                      |
|----------------------------------------------------------|---|-------------------------------------------|
| Hospital Data<br>Beginning Budget<br>Program Description | ~ | 2020 • MD Langone Medical Center • Search |
| NSP I Data Metrics<br>EOY Expenses                       |   |                                           |

5. A prefilled form with the budget information submitted in the Program Description section will be loaded here for the respective hospital for reference purposes only.

| 020 ▼ MD Langone Medical Center ▼ Se                                                                                                    | arch                           | Export                                                                |                                                                  |                                          |                                   |                 |                    |
|----------------------------------------------------------------------------------------------------|--------------------------------|-----------------------------------------------------------------------|------------------------------------------------------------------|------------------------------------------|-----------------------------------|-----------------|--------------------|
| Program                                                                                                    | FTE                            | Salary Expense                                                        | Non Salary<br>Expense                                            | Total<br>Expenditure                     | Over Budge<br>In Kind             | et /<br>Summary |                    |
| Continuing Education (External)                                                                                                    |                                | \$0.00                                                                | \$0,00                                                           | \$0.00                                   | \$0                               | 0.00            |                    |
| Nurse Residency Program For Newly Licensed RNs                                                                                                    |                                | \$0.00                                                                | \$0.00                                                           | \$0.00                                   | \$0                               | 0.00            |                    |
|                                                                                                    |                                |                                                                       |                                                                  |                                          |                                   |                 |                    |
| Grand Total                                                                                                    | age                            |                                                                       |                                                                  |                                          |                                   |                 | 1 - 2 of 2 items 💍 |
| Grand Total                                                                                                    | age                            | the Fiscal Year                                                       | Non Solary Evroped                                               | Total Expose                             | linus                             | Notos           | 1 - 2 of 2 items 💍 |
| Grand Total  Grand Total  Grand | age<br>nning of<br>E S<br>1.00 | the Fiscal Year<br>Salary Expense<br>\$100.000.00                     | Non Salary Expense<br>\$200.000.0                                | Total Expend<br>0 \$3                    | liture 50.000.00                  | Notes           | 1 - 2 of 2 items 💍 |
| Grand Total         Image: Constraint of the second state of the second state of the seco                                                          | age                            | the Fiscal Year<br>Salary Expense<br>\$100,000.00<br>\$0.00           | Non Salary Expense<br>\$200,000.0<br>\$0.0                       | Total Expend<br>0 \$30                   | fiture 3<br>00,000.00 5<br>\$0.00 | Notes<br>test   | 1 - 2 of 2 items 💍 |
| Grand Total         Image: Constraint of the second state of the second state of the seco                                                          | age<br>nning of<br>1.00        | the Fiscal Year<br>Salary Expense<br>\$100,000.00<br>\$0.00<br>\$0.00 | Non Salary Expense<br>\$200,000.0<br>\$0.0<br><b>\$200,000.0</b> | Total Expend<br>0 \$30<br>00 <b>\$30</b> | fiture 200,000,000 50.000         | Notes<br>test   | 1 - 2 of 2 items 💍 |

- 6. A place to enter exact amount expended at the end of FY will be provided next to each category.
- 7. All information that has already been completed in the expenses will be displayed.
- 8. Existing Program information can be edited by clicking on the **pencil icon** at the end of the row of the specific program entry.

- 9. The entire Program row can be deleted by clicking on the **X** at the end of the row of the specific program entry.
- 10. For any additional hospital in-kind funds expended, please enter into this field.
- 11. Summary is a required field.
- 12. Click on the  $\sqrt{}$  to save the entry.
- 13. The Grand Total will also be calculated by the tool when all information is saved and will not be editable
- 14. When one entry has been made, button to "Send to CFO for attestation" will be displayed. Only a user with NSP1 coordinator role is able to do this.
- 15. When this button is clicked, an email is sent to the user in the system with a CFO role. Make sure a CFO user is created prior to this action. The Budget page will indicate this.

| End Of Year Expenses                      |        |
|-------------------------------------------|--------|
| 2020 ▼ MD Langone Medical Center ▼ Search | Export |

16. The CFO will receive an email with the Beginning Budget attached as a pdf attachment and a link to be clicked on after review that will serve as an electronic signature.

| Subject: NSP I - EOY Expenses Verification                                                                                                    |
|----------------------------------------------------------------------------------------------------|
| To: < <u>SALI_CFO@aileronconsulting.com</u> >                                                                                                    |
|                                                                                                    |
|                                                                                                    |
| End Of Year Expenses for MD Langone Medical Center needs to be verified by the CFO. Please verify and attest to the accuracy of the reported amounts.                                                                                                    |
| To attest this EOY, please click on this <u>link</u> which will serve as an electronic signature.                                                                                                    |
| To reject this EOY, please click <u>here</u> to reject this EOY.                                                                                                    |
| If you have any further questions, please contact your organization's NSP I Coordinator MD NSP1 at SALI NSP1@aileronconsulting.com                                                                                                    |
|                                                                                                    |
| Rai Of These Represent Assessy<br>Will Assess Referation Conterne                                                                                                    |
| Fuend: Free:<br>307<br>Temperiodeptor many Temperiodeptor many temperiodeptor temperiodeptor temperiod |
| Contract State No.         State         State         State           Contract State         State         State         State         State           Contract State         State         State         State         State                                                                                                    |
|                                                                                                    |
| MD Longong Mad                                                                                                    |
| we mb Langone med                                                                                                    |
|                                                                                                    |

17. If the "attest this Program Description" link is chosen, the system will update in the backend and a confirmation message will be displayed as follows.

#### Beginning Budget CFO Attestation

Thank you for verifying the budget for MD Langone Medical Center for 2020 Fiscal Year on 5/11/2020 1:03:15 PM.

18. If the "reject this Program Description" link is chosen, the system will update in the backend and a confirmation message will be displayed as follows. The request will return to NSP1 Coordinator for modification and will be re submitted for CNO review.

| Beginning Budget CFO Rejection                                                |  |
|-------------------------------------------------------------------------------|--|
| Are you sure you want to reject MD Langone Medical Center's Beginning Budget? |  |

19. Once the verification is complete, the EOY Expenses status will be updated and a Submit button is now available to be submitted to HSCRC for approval.

| End Of        | Year Expenses               |               |  |  |  |
|---------------|-----------------------------|---------------|--|--|--|
| 2020 <b>•</b> | MD Langone Medical Center V | Search Export |  |  |  |
| Subm          | it                          |               |  |  |  |

20. At this point the EOY Expenses is ready to be submitted to HSCRC by clicking on the Submit button. An email will be sent to the HRCRC team that the budget was submitted and the status will be updated.

 NSP Data Collection Tool <ailerontesting@gmail.com>
 3:00 PM (6 minutes ago)

 to me ▼
 Program Description for MD Langone Medical Center was submitted by MD NSP1 on 5/11/2020 3:00:26 PM.

 NSP Data Collection Tool <ailerontesting@gmail.com>
 3:00 PM (6 minutes ago)

 to me ▼
 Program Description for MD Langone Medical Center was submitted by MD NSP1 on 5/11/2020 3:00:26 PM.

 Program Description for MD Langone Medical Center was submitted by MD NSP1 on 5/11/2020 3:00:26 PM.

21. HSCRC will review the expenses and either approve or request for a resubmission if more information is desired. If a resubmission is requested, an email to the NSP I coordinator with the reasoning will be sent out. This will be indicated in the status as well.

| End Of Year Expenses             |               |  |
|----------------------------------|---------------|--|
| 2020 V MD Langone Medical Center | Search Export |  |
| Approve Resubmit                 |               |  |

- 22. The NSP I coordinator will have to make the requested changes, get the CFO approval of the updated expenses and submit to HSCRC again.
- 23. Once HSCRC approves the budget an approval email will be sent to the NSP I coordinator and this is reflected in the status.

| End Of Year Expenses                                    |               |  |  |
|---------------------------------------------------------|---------------|--|--|
| 2020 ▼ MD Langone Medical Center ▼<br>Approved by HSCR( | Search Export |  |  |

24. You can use the Export option at any time to export the EOY Expenses in a PDF format.

### **Covid-19 Budget Adjustment**:

This section gives the ability to modify already approved budgets for 2020 for Covid-19 related expenses. When an entry is made into **Budget to be carried over from FY2020 to FY2021** section, the appropriate amount will be subtracted from 2020 and moved over to 2021.

- 1. Click on **Covid-19 Budget Adjust** in the left-hand navigation.
- 2. Select the hospital you are working on from the **Select Hospital** drop down list. The dropdown list will be limited to the hospitals that have been attached in your user profile.
- 3. Hit Search.

| MARYLAND<br>NSP I                                                                   | ≡ Welcom                                                                   | me MD NSP1 |
|-------------------------------------------------------------------------------------|----------------------------------------------------------------------------|------------|
| <ul> <li>Admin</li> <li>Hospital Data</li> <li>Beginning Budget</li> </ul>          | Covid-19 Budget Adjustment Howard County General Hospital    Search Export |            |
| Program Description<br>NSP I Data Metrics<br>EOY Expenses<br>Covid-19 Budget Adjust |                                                                            |            |

|                           |                        |        |  | Welcome MD NSP1 | ٩ |
|---------------------------|------------------------|--------|--|-----------------|---|
| Covid-19 Budget Adjus     | stment                 |        |  |                 |   |
|                           |                        |        |  |                 |   |
| Howard County General Hos | spital <b>v</b> Search | Export |  |                 |   |
| Howard County General Hos | spital <b>v</b> Search | Export |  |                 |   |

- 4. Make the necessary modification for **Budget to be carried over from FY2020 to FY2021** box 5. Click on the Check  $\sqrt{}$  to save the entry

|                            |                        |        |                        |                               |                    | Welcome MD NSP | 1 |
|----------------------------|------------------------|--------|------------------------|-------------------------------|--------------------|----------------|---|
| Covid-19 Budget Adjust     | ment                   |        |                        |                               |                    |                |   |
|                            |                        |        |                        |                               |                    |                |   |
| Howard County General Host | nital <b>v</b> Search  | Export |                        |                               |                    |                |   |
| Howard County General Hosp | oital <b>v</b> Search  | Export |                        |                               |                    |                |   |
| Howard County General Hosp | EY2021 Approved Budget | Export | FY2021 Modified Budget | Budget to be carried over fro | m FY2020 to FY2021 |                |   |

- 6. When entry(s) has been saved, button to "Send to CFO for attestation" will be displayed. Only a user with NSP1 coordinator role is able to do this
- 7. When this button is clicked, an email is sent to the user in the system with a CFO role. Make sure a CFO user is created prior to this action. The bottom of the page will indicate this.

|                            |                                       |                                  |                        |                                                 | Welcome MD NSP1 | ٩ |
|----------------------------|---------------------------------------|----------------------------------|------------------------|-------------------------------------------------|-----------------|---|
| Covid-19 Budget Adjust     | ment                                  |                                  |                        |                                                 |                 |   |
|                            |                                       |                                  |                        |                                                 |                 |   |
| Howard County General Hosp | ital <b>v</b> Search                  | Export                           |                        |                                                 |                 |   |
| Howard County General Hosp | ital <b>v</b> Search                  | Export                           |                        |                                                 |                 |   |
| Howard County General Hosp | ital   Search  FY2021 Approved Budget | Export<br>FY2020 Modified Budget | FY2021 Modified Budget | Budget to be carried over from FY2020 to FY2021 |                 |   |

| ≡                                                          | Welcome MD NSP1 |
|------------------------------------------------------------|-----------------|
| Covid-19 Budget Adjustment                                 |                 |
| Howard County General Hospital   Search Export Sent To CFO |                 |

8. The CFO will receive an email with the Covid-19 Budget Adjustment attached as a pdf attachment and a link to be clicked on after review that will serve as an electronic signature.

| Subject: NSP I - Covid-19 Budget Adjustment Verification                                                                                                    |
|----------------------------------------------------------------------------------------------------|
| To: <sali_cfo@aileronconsulting.com></sali_cfo@aileronconsulting.com>                                                                                                    |
|                                                                                                    |
|                                                                                                    |
| Covid Budget Adjustment for Howard County General Hospital needs to be verified by the CFO. Please verify and attest to the accuracy of the reported amounts.                                                                    |
| To attest this Covid-19 Budget Adjustment, please click on this link which will serve as an electronic signature.                                                                                                    |
|                                                                                                    |
| To reject this Covid Budget Adjustment, please click here to reject this Covid Budget Adjustment.                                                                                                    |
| If you have any further guardiana places contact your ergenization's NCD I Coordinater MD NCD1 at CALL NCD1@silegeneensulting com                                                                                                |
| If you have any further questions, please contact your organization's NSPT Coordinator MD NSPT at <u>SALE NSPT@alleronconsulting.com</u>                                                                                         |
|                                                                                                    |
|                                                                                                    |
| Covid-13 Studyot Elange Ramsary<br>Revent Conty Gauges Bangital                                                                                                    |
| Statewise Trilling         National Trilling         Statewise Trilling         Statewise Trilling         Statewise Trilling           National         EV/2014         EV/2014         EV/2014         EV/2014         EV/2014 |
|                                                                                                    |
|                                                                                                    |
|                                                                                                    |
| Howard County G                                                                                                    |
|                                                                                                    |

12. If the "attest this Covid-19 Budget Adjustment" link is chosen, the system will update in the backend and a confirmation message will be displayed as follows.

## Covid-19 Budget Adjustment CFO Attestation

Thank you for verifying the Covid-19 Budget Adjustment for Howard County General Hospital on 5/14/2020 9:01:12 PM.

13. If the "reject this Covid Budget Adjustment" link is chosen, the system will update in the backend and a confirmation message will be displayed as follows. The request will return to NSP1 Coordinator for modification and will be resubmitted for CFO review.

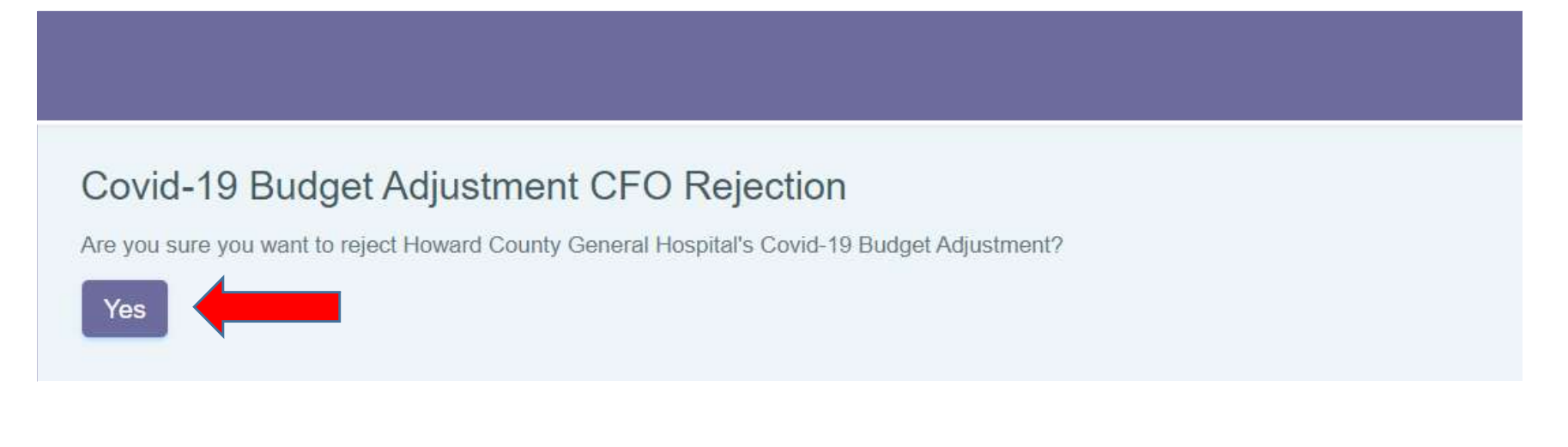

25. Once the verification is complete, the Covid-19 Budget Adjustment status will be updated and a Submit button is now available to be submitted to HSCRC for approval. An email will be sent to the HRCRC team that the budget was submitted and the status will be updated.

|                                                                                  |                        |                                  |                        |                                                 | Welcome MD NSP1 |
|----------------------------------------------------------------------------------|------------------------|----------------------------------|------------------------|-------------------------------------------------|-----------------|
| Covid-19 Budget Adjus                                                            | tment                  |                                  |                        |                                                 |                 |
|                                                                                  |                        |                                  |                        |                                                 |                 |
| Howard County General Hos                                                        | pital <b>v</b> Search  | Export                           |                        |                                                 |                 |
| Howard County General Hos                                                        | pital <b>v</b> Search  | Export                           |                        |                                                 |                 |
| Howard County General Hos<br>Verified by CFO                                     | pital V Search         | Export                           |                        |                                                 |                 |
| Howard County General Hos<br>Verified by CFO<br>Submit<br>FY2020 Approved Budget | FY2021 Approved Budget | Export<br>FY2020 Modified Budget | FY2021 Modified Budget | Budget to be carried over from FY2020 to FY2021 |                 |

14. After Clicking on Submit, *Information Sent to HSCRC* for Review message will be displayed.

| = |                                                                               | Welcome MD NSP1 | ٢ |
|---|-------------------------------------------------------------------------------|-----------------|---|
|   | Covid-19 Budget Adjustment                                                    |                 |   |
|   | Howard County General Hospital           Information sent to HSCRC for Review |                 |   |

15. HSCRC will review the budget and click on **Approve**. There is no **Resubmit** option for this section.

| ≡    |                                                                                          | Welcome NSP1 Admin | ٢ |
|------|------------------------------------------------------------------------------------------|--------------------|---|
| Covi | vid-19 Budget Adjustment                                                                 |                    |   |
| Howa | vard County General Hospital    Search Export  mation sent to HSCRC for Review  Annorove |                    |   |

16. Once HSCRC approves Budget Adjustment, approval email will be sent to the NSP I coordinator and this is reflected in the status.

|                                                                           |                        |                                  |                        |                                                 | Welcome MD NSP1 |
|---------------------------------------------------------------------------|------------------------|----------------------------------|------------------------|-------------------------------------------------|-----------------|
| Covid-19 Budget Adjust                                                    | ment                   |                                  |                        |                                                 |                 |
|                                                                           |                        |                                  |                        |                                                 |                 |
| Howard County General Hosp                                                | oital <b>v</b> Search  | Export                           |                        |                                                 |                 |
| Howard County General Hosp<br>Approved by HSCRC<br>FY2020 Approved Budget | FY2021 Approved Budget | Export<br>FY2020 Modified Budget | FY2021 Modified Budget | Budget to be carried over from FY2020 to FY2021 |                 |

17. Export option can be used at any time to export the Covid-19 Budget Adjustment in a PDF form.

#### End of Year (EOY) Program Description:

This section gives the ability to re-evaluate the outcomes of the Program Descriptions provided in the beginning of the fiscal year.

- 1. Click on EOY Program Description in the left-hand navigation.
- 2. Choose the fiscal year from the drop-down list.
- 3. Select the hospital you are working on from the **Select Hospital** drop down list. The dropdown list will be limited to the hospitals that have been attached to in your user profile.
- 4. The hospital information has to be entered in **Program Description** tab first. First four (4) column carries over information entered in **Program Description**.
- 5. Hit Search.

| MARYLAND<br>NSP I                                                          | ≡                                                 |                                     |                      |                        |                                | Welcom                                   | e MD NSP1 |
|----------------------------------------------------------------------------|---------------------------------------------------|-------------------------------------|----------------------|------------------------|--------------------------------|------------------------------------------|-----------|
| <ul> <li>Admin</li> <li>Hospital Data</li> <li>Beginning Budget</li> </ul> | EOY Program Descripti                             | ons<br>ne Medical Center 🗸          | Search Export        |                        |                                |                                          |           |
| Program Description<br>NSP I Data Metrics                                  | Program                                           | Target Group                        | Program Description  | Anticipated Outcome(s) | Outcomes Met-Brief Description | Outcomes Not<br>Met-Brief<br>Description |           |
| Covid-19 Budget Adjust                                                     | Continuing Education (Externa                     | l) Clinical<br>RNs/Nurse<br>Leaders | Continuing education | Additional knowledge   |                                |                                          | 0         |
| EOT Program Description                                                    | Leadership, Preceptorship,<br>Mentorship Programs | Clinical<br>RNs/Nurse<br>Leaders    | Leadership program   | Create better leaders  |                                |                                          |           |
|                                                                            | Nurse Residency Program Fo<br>Newly Licensed RNs  | Nursing<br>Students                 | RNs program          | Support new RNs        |                                |                                          |           |

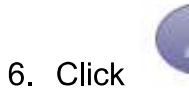

to modify the entry and fill in;

- a. Outcomes Met-Brief Description Please provide brief description on the outcomes that were met from the anticipated outcomes initially listed.
- b. Outcomes Not Met-Brief Description Please provide brief description on the outcomes that were not met from the anticipated outcomes initially listed.

|                                                   |                                  |                      |                        |                                | Welcome                  | MD NSP1 | 2 |
|---------------------------------------------------|----------------------------------|----------------------|------------------------|--------------------------------|--------------------------|---------|---|
| EOY Program Descriptions                          |                                  |                      |                        |                                |                          |         |   |
| 2021 - MD College Langone M                       | edical Center 🗸                  | Search Export        |                        |                                |                          |         |   |
|                                                   |                                  |                      |                        |                                | Outcomes Not             |         |   |
| Program                                           | Target Group                     | Program Description  | Anticipated Outcome(s) | Outcomes Met-Brief Description | Met-Brief<br>Description |         |   |
| Continuing Education (External)                   | Clinical<br>RNs/Nurse<br>Leaders | Continuing education | Additional knowledge   | Yes, Additional knowledge      |                          | Edit    |   |
| Leadership, Preceptorship,<br>Mentorship Programs | Clinical<br>RNs/Nurse<br>Leaders | Leadership program   | Create better leaders  |                                |                          |         |   |

- 7. Click on the Check  $\sqrt{}$  to save the entry
- 8. When you have completed filling out Outcome information, the information **must be sent to** the CNO for attestation.

| OY Program Descriptions                           |                                  |                      |                        |                                |                                          |      |
|---------------------------------------------------|----------------------------------|----------------------|------------------------|--------------------------------|------------------------------------------|------|
| 021 🗸 MD College Langone M                        | ledical Center 🗸                 | Search Export        |                        |                                |                                          |      |
|                                                   |                                  |                      |                        |                                |                                          |      |
| rogram                                            | Target Group                     | Program Description  | Anticipated Outcome(s) | Outcomes Met-Brief Description | Outcomes Not<br>Met-Brief<br>Description |      |
| Continuing Education (External)                   | Clinical<br>RNs/Nurse<br>Leaders | Continuing education | Additional knowledge   | Yes, Additional knowledge      |                                          |      |
| Leadership, Preceptorship,<br>Mentorship Programs | Clinical<br>RNs/Nurse<br>Leaders | Leadership program   | Create better leaders  |                                | No, lack of time                         |      |
| Nurse Residency Program For<br>Newly Licensed RNs | Nursing<br>Students              | RNs program          | Support new RNs        |                                |                                          | 0    |
| H ( + ( 1 ) + ( H ) 10                            | * iten s per pag                 | e                    |                        |                                | 1 - 3 of 3 iten                          | ns O |

- 9. Click on the button Send to CNO for attestation. Only a user with the NSP1 coordinator role is able to do this.
- 10. When this button is clicked, an email is sent to the user in the system with a CNO role for this hospital. Make sure a CNO user is created prior to this action.
- 11. The CNO will receive an email with the Program List attached as a pdf attachment. CNO has an option to attest or reject the Program List.

| Subject: NSP I - EOY Program Description Verification                                                                                                    |
|----------------------------------------------------------------------------------------------------|
| To: < <u>SALI_CNO@aileronconsulting.com</u> >                                                                                                    |
|                                                                                                    |
|                                                                                                    |
| EOY Program Description for MD College Langone Medical Center needs to be verified by the CNO. Please verify and attest to the accuracy of the reported programs.                                                                                                    |
| To attact this Description places slick on this link which will some as an electronic signature                                                                                                    |
| to attest this Program Description, please click on this link which will serve as an electronic signature.                                                                                                    |
| To reject this Program Description, please click here to reject this Program Description.                                                                                                    |
|                                                                                                    |
| If you have any further questions, please contact your organization's NSP I Coordinator MD NSP1 at SALI NSP1@aileronconsulting.com                                                                                                    |
|                                                                                                    |
|                                                                                                    |
| Program Reservices Remove                                                                                                    |
| Faceh Rest<br>2013<br>Insurghtstorn   huge   Serem homelater   Managed   Serema Bri                                                                                                    |
| Open         Open         Open <th< th=""></th<>                                                                                                    |
| Laure market and market and m<br>Market and market and market and market and market and market and market and market and market and market and market and market and market and market and market and market and market and market and market and market and market and mar |
|                                                                                                    |
| PDF MD College Lang                                                                                                    |
|                                                                                                    |

12. If the "attest this Program Description" link is chosen, the system will update in the backend and a confirmation message will be displayed as follows.

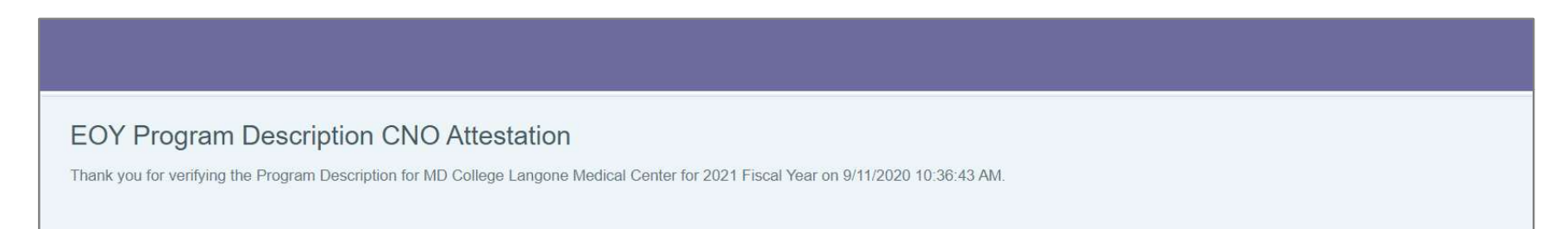

13. If the "reject this Program Description" link is chosen, the system will update in the backend and a confirmation message will be displayed as follows. The request will return to NSP1 Coordinator for modification and will be re submitted for CNO review.

| EOY Program Description CNO Rejection                                                    |  |
|------------------------------------------------------------------------------------------|--|
| Are you sure you want to reject MD College Langone Medical Center's Program Description? |  |

#### EOY Program Description CNO Rejection

The Program Description for MD College Langone Medical Center has been rejected for 2021 Fiscal Year on 9/11/2020 10:31:50 AM.

14. Once the verification is complete, the Program Description status will be updated to Verified by CNO and the screen will reflect CNO attestation complete.

| Search Export         Search Export         Verified by CNO         Submit         Outcomes Met-Brief Description       Outcomes Not Met-Brief Description         Program       Target Group       Program Description       Outcomes Met-Brief Description       Outcomes Not Met-Brief         Program       Clinical<br>RNS/Nurse       Continuing education (External)       Clinical<br>RNS/Nurse       Continuing education       Additional knowledge       Outcomes Not Met-Brief Description       Outcomes Not Met-Brief Description                                                                                                    |                                                                                                    |                                  |                      |                        |                                | Welcome MD NSI                           | P1 |
|----------------------------------------------------------------------------------------------------|----------------------------------------------------------------------------------------------------|----------------------------------|----------------------|------------------------|--------------------------------|------------------------------------------|----|
| 2021 V       MD College Langone Medical Center V       Search       Export         Verified by CNO       Submit       Submit       Continuing Education (External)       Target Group       Program Description       Anticipated Outcome(s)       Outcomes Met-Brief Description       Outcomes Not Met-Brief       Description       Continuing Education (External)       Clinical RNS/Nurse       Continuing education       Additional knowledge       Yes, Additional knowledge       Continuing education       Continuing education       No, lack of time       Incleaders         Leadership, Proceptorship, Mentorship Program       Clinical RNS/Nurse       Leadership program       Create better leaders       Continuing education       No, lack of time       Incleaders         Nurse Residency Program For Newly       Nursing       RNs program       Support new RNs       Support new RNs       Incleaders       Incleaders       Incleade                                                                                                    | EOY Program Descriptions                                                                                         |                                  |                      |                        |                                |                                          |    |
| Submit         Submit           Program         Target Group         Program Description         Anticipated Outcome(s)         Outcomes Met-Brief Description         Outcomes Not<br>Met-Brief<br>Description         Met-Brief<br>Description           Continuing Education (External)         Clinical<br>RNs/Nurse<br>Leaders         Continuing education         Additional knowledge         Yes, Additional knowledge         Image: Clinical<br>RNs/Nurse         Image: Clinical<br>RNs/Nurse         Leadership, Preceptorship,<br>RNs/Nurse         Yes, Additional knowledge         Image: Clinical<br>RNs/Nurse         Leadership program         Create better leaders         Image: Clinical<br>RNs/Nurse         No, lack of time         Image: Clinical<br>RNs/Nurse         No, lack of time         Image: Clinical<br>RNs/Nurse         No, lack of time         Image: Clinical<br>RNs/Nurse         RNs program         Support new RNs         Image: Clinical<br>RNs/Nurse         No, lack of time         Image: Clinical<br>RNs/Nurse         Image: Clinical<br>RNs/Nurse         RNs program         Support new RNs         Image: Clinical<br>RNs/Nurse         Image: Clinical<br>RNs/Nurse         RNs program         Support new RNs         Image: Clinical<br>RNs/Nurse         Image: Clinical<br>RNs/Nurse         Image: Clinical<br>RNs/Nurse         Image: Clinical<br>RNs/Nurse         Image: Clinical<br>RNs/Nurse         Image: Clinical<br>RNs/Nurse         Image: Clinical<br>RNs/Nurse         Image: Clinical<br>RNs/Nurse         Image: Clinical<br>RNs/Nurse         Image: Clinical<br>RNs/Nurse         Image: Clinica | 2021 V     MD College Langone Medical Center V     Search     Export       Verified by CNO     Search     Export |                                  |                      |                        |                                |                                          |    |
| Continuing Education (External)Clinical<br>RNs/Nurse<br>LeadersContinuing educationAdditional knowledgeYes, Additional knowledgeImage: Clinical<br>RNs/Nurse<br>LeadersClinical<br>RNs/Nurse<br>LeadersClinical<br>RNs/Nurse<br>LeadersClinical<br>RNs/Nurse<br>LeadersClinical<br>RNs/Nurse<br>LeadersClinical<br>RNs/Nurse<br>LeadersClinical<br>RNs/Nurse<br>LeadersClinical<br>RNs/Nurse<br>LeadersClinical<br>RNs/Nurse<br>RNs/Nurse<br>RNs/NurseClinical<br>RNs/Nurse<br>RNs/NurseClinical<br>RNs/Nurse<br>RNs/NurseClinical<br>LeadersClinical<br>RNs/Nurse<br>RNsClinical<br>RNs/NurseNo, lack of timeNo, lack of timeNurse Residency Program For Newly<br>Lienesed RNsNursing<br>StudentsRNs programSupport new RNsClinical<br>Support new RNsClinical<br>Support new RNsClinical<br>RNsClinical<br>RNs                                                                                                    | Submit<br>Program                                                                                                | Target Group                     | Program Description  | Anticipated Outcome(s) | Outcomes Met-Brief Description | Outcomes Not<br>Met-Brief<br>Description |    |
| Leadership, Preceptorship,<br>Mentorship ProgramsClinical<br>RNs/Nurse<br>LeadersLeadership programCreate better leadersNo, lack of timeNurse Residency Program For Newly<br>Licensed RNsNursing<br>StudentsRNs programSupport new RNsCreate better leaders                                                                                                    | Continuing Education (External)                                                                                  | Clinical<br>RNs/Nurse<br>Leaders | Continuing education | Additional knowledge   | Yes, Additional knowledge      |                                          |    |
| Nurse Residency Program For Newly<br>Licensed RNs         Nursing<br>Students         RNs program         Support new RNs                                                                                                    | Leadership, Preceptorship,<br>Mentorship Programs                                                                | Clinical<br>RNs/Nurse<br>Leaders | Leadership program   | Create better leaders  |                                | No, lack of time                         |    |
|                                                                                                    | Nurse Residency Program For Newly Licensed RNs                                                                   | Nursing<br>Students              | RNs program          | Support new RNs        |                                |                                          |    |
| (H)         10         *         items per page         1 - 3 of 3 items         Č                                                                                                    |                                                                                                    | items per page                   |                      |                        |                                | 1 - 3 of 3 items                         |    |

15. NSP1 coordinator will also receive an email after CNO makes a choice.

Subject: NSP I - EOY Program Description Attestation To: <<u>SALI NSP1@aileronconsulting.com</u>>

EOY Program Description for MD College Langone Medical Center was attested by the CNO.

Subject: NSP I - EOY Program Description - Sent to CNO Rejection To: <<u>kkantharaj@aileronconsulting.com</u>>

EOY Program Description for MD College Langone Medical Center was rejected by MD CNO on 9/11/2020 10:33:37 AM.

16. At this point the program description information is ready to be submitted to HSCRC by clicking on the Submit button. An email will be sent to the HRCRC team that the program description information was submitted and the status will be updated.

| E                                                        |              |                     |                        |                                | Welcome MD NSP1                          | ٢ |
|----------------------------------------------------------|--------------|---------------------|------------------------|--------------------------------|------------------------------------------|---|
| EOY Program Descriptions                                 |              |                     |                        |                                |                                          |   |
| 2021 V MD College Langone Medical Center V Search Export |              |                     |                        |                                |                                          |   |
| Submit                                                   |              |                     |                        |                                |                                          |   |
| Program                                                  | Target Group | Program Description | Anticipated Outcome(s) | Outcomes Met-Brief Description | Outcomes Not<br>Met-Brief<br>Description |   |

| ≡ | Welcome MD NSP1                                                                                                    |  |
|---|----------------------------------------------------------------------------------------------------|--|
|   | EOY Program Descriptions                                                                                                |  |
|   | 2021 •       MD College Langone Medical Center •       Search       Export         Information sent to HSCRC for Review |  |

17. HSCRC will review the Program Descriptions and either Approve or Resubmit if additional information is required.

| ≡                                                                       | Welcome NSP1 Admin |
|-------------------------------------------------------------------------|--------------------|
| EOY Program Descriptions                                                |                    |
| 2021 - MD College Langone Medical Center                                | Search Export      |
| Information sent to HSCRC for Review           Approve         Resubmit |                    |

18. If a resubmission is requested, an email will be sent to the NSP I coordinator with the reason additional information is required. The status will indicate Request for resubmission sent to NSP I Coordinator.

Subject: NSP I - EOY Program Description Resubmission To: <<u>SALI NSP1@aileronconsulting.com</u>>

Thank you **MD** for submitting the EOY Program Description forms for MD College Langone Medical Center. The NSP I Advisory Board has reviewed the forms and evaluated each hospital on several factors:

- Whether the program as described met the intent of the NSP I program.
- Whether the program as described was specifically for the benefit of nurses.
- Whether the forms were complete (description and outcomes).
- Whether the budget was in-line with what was allocated for the hospital in rates.

The Advisor Board agreed that the NSP I program described by your hospital meets most of the requirements above, however, the Board needed clarification on the following:

• Please provide additional information

| ≡                                                                                                    | Welcome MD NSP1 |
|----------------------------------------------------------------------------------------------------|-----------------|
| EOY Program Descriptions                                                                                                    |                 |
| 2021 V       MD College Langone Medical Center V       Search       Export         Request for resubmission sent to NSP I Coordinator |                 |

19. The NSP I coordinator will have to make the requested changes, get the CNO approval of the updated EOY Program Descriptions and submit to HSCRC again.

20. Once HSCRC approves the EOY Program Descriptions an approval email will be sent to the NSP I coordinator and this is reflected in the status.

| =                                                                                            | Welcome MD NSP1 |
|----------------------------------------------------------------------------------------------|-----------------|
| EOY Program Descriptions                                                                     |                 |
| 2021 •     MD College Langone Medical Center •     Search     Export       Approved by HSCRC |                 |

21. After this point any changes to the EOY Program Descriptions should be sent in as a Change Request submission, this follows a similar workflow as noted above.

| = |                                                          | Welcome MD NSP1 | ٢ |
|---|----------------------------------------------------------|-----------------|---|
|   | EOY Program Descriptions                                 |                 |   |
|   | 2021 V MD College Langone Medical Center V Search Export |                 |   |
|   | Approved by HSCRC Change Request                         |                 |   |

#### 22. You can use the Export option at any time to export the EOY Program Descriptions in a PDF format.

|                                                          | Welcome MD NSP1 |
|----------------------------------------------------------|-----------------|
| EOY Program Descriptions                                 |                 |
| 2021 V MD College Langone Medical Center V Search Export |                 |

<u>END</u>